# GUIDA ALLA PROCEDURA DI ISCRIZIONE ALLA PROVA DI AMMISSIONE AI "PERCORSI DI FORMAZIONE PER IL CONSEGUIMENTO DELLA SPECIALIZZAZIONE PER LE ATTIVITÀ DI SOSTEGNO DIDATTICO AGLI ALUNNI CON DISABILITÀ DELLA SCUOLA DELL'INFANZIA, PRIMARIA E DELLA SCUOLA SECONDARIA DI I GRADO E DI II GRADO" D.M. 30 SETTEMBRE 2011 (VI CICLO A.A. 2020/2021)

### Registrazione

Per coloro che non hanno le credenziali di accesso (username e password) ai servizi online dell'Università di Urbino, è necessario registrarsi al portale. Il processo di Registrazione, raggiungibile al link <u>https://uniurb.esse3.cineca.it/Home.do</u>, è guidato ed è necessario al riconoscimento della persona. Si dovranno quindi compilare i dati anagrafici completi di codice fiscale, recapiti e altri dati utili.

Cliccare su "REGISTRAZIONE" nel menù a destra. Poi Cliccare su "REGISTRAZIONE WEB" ed iniziare il processo.

| egistrazione Web           | e registrazione al sito. Al termine il saranno consegnati un nome utente e un codice di accesso<br>si * Codica Fiscale * locinizzi Residenza e Domicilo * Recapito email, fas, numero catulare | che ti permetteranno di accettere al sistema per | nodificare i tuoi dati e accedi | ere al servici offerti. Le informazione che ti verranno           | Negeratorie<br>Ligh<br>Rassert Street Life |  |
|----------------------------|----------------------------------------------------------------------------------------------------|--------------------------------------------------|---------------------------------|-------------------------------------------------------------------|--------------------------------------------|--|
| mvita                      | Secione                                                                                                    | Infe                                             | State                           | Legenda:                                                          | Area alterta                               |  |
| ag web - Registrazione Web |                                                                                                    | 0                                                | 8                               | Informazioni                                                      | · Midalik rearrathmen                      |  |
|                            | informativa trattamento dati personali                                                                                                    | 0                                                | 8                               | Sezione in lavorazione o aperta                                   |                                            |  |
|                            | Cudice Placelle                                                                                                    | 0                                                | 6                               | teriore bloccata, si attiverà al<br>consideramento della servero. |                                            |  |
|                            | Dati Hersonali                                                                                                    | 0                                                | 8                               | precedents                                                        |                                            |  |
|                            | indvitzo fiesidenza                                                                                                    | 0                                                | £                               | 💞 Sepone correttamente completata                                 |                                            |  |
|                            | Indiraze Dervictio                                                                                                    | 0                                                |                                 |                                                                   |                                            |  |
|                            | Perlapito                                                                                                    | 0                                                | 8                               |                                                                   |                                            |  |
|                            | Deti Bancari Rimborso                                                                                                    | 0                                                | 0                               |                                                                   |                                            |  |
|                            | Domanda Segreta                                                                                                    | 0                                                | 8                               |                                                                   |                                            |  |
|                            | Replogs Registratione Utente                                                                                                    | 0                                                |                                 |                                                                   |                                            |  |
| $\frown$                   | Riepliogo Credenziali                                                                                                    | 0                                                | 0                               |                                                                   |                                            |  |

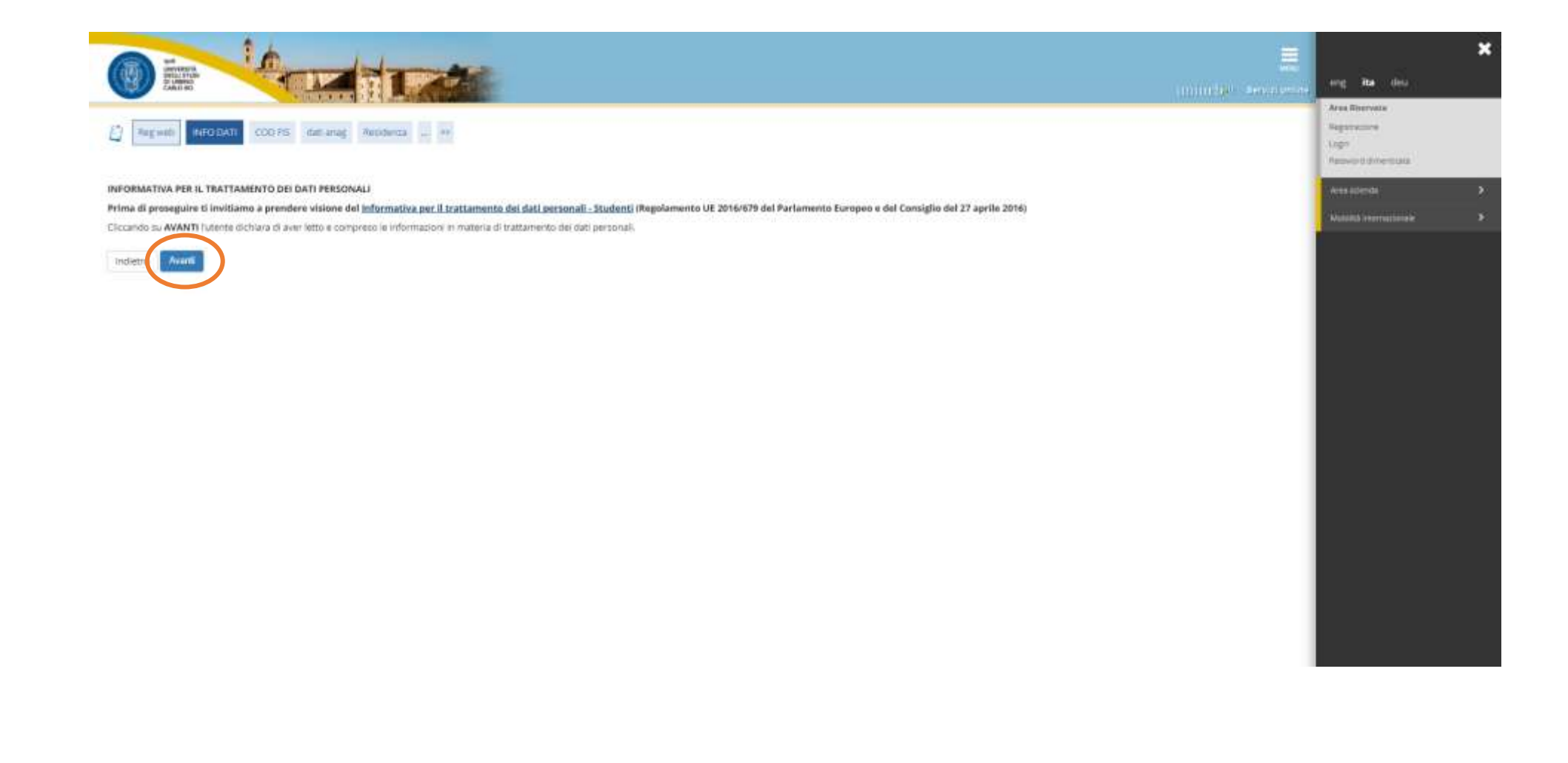

Inserire il proprio Codice Fiscale e Cliccare su "AVANTI".

|                                                                                                    |                                       | mg the day                                                      | ; |
|----------------------------------------------------------------------------------------------------|---------------------------------------|-----------------------------------------------------------------|---|
| D NEWER NO DATE COD FD CHEATER Resolution - 25                                                                            | 軍 Legenda                             | Area Biorratia<br>Registratoria<br>1007<br>Personet diversitian |   |
| Codice Fiscale                                                                                                    | <ul> <li>Dato obbligatoria</li> </ul> | Availab                                                         |   |
| Digitare il proprio colore fiscale e cocure su procedi.<br>- Codice Flucale                                               | 📋 Checklat                            | Notesta internationale                                          |   |
| Codice Fiscale                                                                                                    |                                       |                                                                 |   |
| Studente straniero senza  Dichiaro di essere uno studente straniero senza Codice Fiscale Italiano Codice Fiscale Italiano |                                       |                                                                 |   |
| Indien 6 August                                                                                                    |                                       |                                                                 |   |
|                                                                                                    |                                       |                                                                 |   |
|                                                                                                    |                                       |                                                                 |   |
|                                                                                                    |                                       |                                                                 |   |
|                                                                                                    |                                       |                                                                 |   |
|                                                                                                    |                                       |                                                                 |   |
|                                                                                                    |                                       |                                                                 |   |
|                                                                                                    |                                       |                                                                 |   |

# Inserire i propri Dati personali e Cliccare su "AVANTI".

| Image: State State       State State       State Sta | AND STATES                                                  |                                                                                             | E.                | eng Ha des                                                     |  |
|----------------------------------------------------------------------------------------------------|-------------------------------------------------------------|---------------------------------------------------------------------------------------------|-------------------|----------------------------------------------------------------|--|
| Note: a large in view straket wie intermente o in medita de itali personali è dei kogo in nastita del tutere.   Otto addigatorio   Otto addigatorio   Nome*   Cagnome*   Otto Addigatorio   Otto Addigatorio   Otto Addigatorio   Otto Addigatorio   Otto Addigatorio   Otto Addigatorio   Otto Addigatorio     Otto Addigatorio     Otto Addigatorio </th <th>2 = = motori coom</th> <th>dan anag Recipiente Oursetter = **</th> <th>単 Legenda</th> <th>Area Riservate<br/>Registratore<br/>Cogin<br/>Resource deventuase</th> <th></th>                                                                                                    | 2 = = motori coom                                           | dan anag Recipiente Oursetter = **                                                          | 単 Legenda         | Area Riservate<br>Registratore<br>Cogin<br>Resource deventuase |  |
| Nome*         Cagnom*         Data Massita*         0100/1071         Usc/MAXYYYY         Seese*       Matchio of Fernema         Prima cittadinanza*       TAL/A         Nasian*       Induina sittadinanza*         Nasian*       TAL/A         Provincia di nazita*       Prima vittadinanza*         Nasian*       TAL/A         Vitta di nazita*       Ubbis         Concurse/Città di nasita*       Ubbis         Concurse/Città di nazita*       Ubbis         Vitta Fiscali       Vitta Nazita*                                                                                                    | n questa pagina viene visualizzato II mo<br>Delli perzonali | udule per l'insemmento o la modifica dei dati personali è del luogo di nascita dell'utente. | Date obbligatorio | Area alterda<br>Muttick represidental                          |  |
| Data Nascita* 0100/19/1<br>LEX/NAXYYYYY<br>Sesse* * Matchio // Fermeina<br>Prima sittadinensa* TALIA<br>Seconda kittadinensa<br>Matsime* TALIA<br>Provincia di nascita* Prearo s Udoro<br>Comune/Città di nascita* Udora<br>Codece Fascale*                                                                                                    | Nome*                                                       |                                                                                             |                   |                                                                |  |
| Second sittadianasa TALA   Fron sittadianasa TALA   Kationa kuttadianasa   Frovincis di nascita*  Frovincis di nascita*  Consuner/Città di nascita*  Utbins                                                                                                    | Data Noscita*                                               | 01/00/1971                                                                                  |                   |                                                                |  |
| Prima cititadinanza Trátjá   Seconda cittadinanza Indistiona la cititadinanza   Naziana* Trátjá   Italiá Italiá   Provincia di nascita* Presero e Urbino   Contuna/Citità di nascita* Urbino                                                                                                    | Sector*                                                     | Maschio C Femnina                                                                           |                   |                                                                |  |
| Nazione* ItaLia<br>Provincia di nascita* Prese o Ultimo v<br>Comune/Città di nascita* Ultimo v<br>Codice Fiscale*                                                                                                    | Prima cittadinanza*<br>Seconda cittadinanza                 | Talua v                                                                                     |                   |                                                                |  |
| Conturner/Città di nascita*                                                                                                    | Nazione*<br>Provincia di nascita:*                          | ITALIA                                                                                      |                   |                                                                |  |
|                                                                                                    | Comune/Città di nascita*                                    | Utine                                                                                       |                   |                                                                |  |
|                                                                                                    | Industry Acard                                              |                                                                                             |                   |                                                                |  |

## Inserire i Dati di residenza e Cliccare su "AVANTI".

| Services and a service of the service of the servic |                                                                                                    |     | (0.000000-120000-000 | ang <b>ita</b> des                                          |   |
|----------------------------------------------------------------------------------------------------|----------------------------------------------------------------------------------------------------|-----|----------------------|-------------------------------------------------------------|---|
| COO PTS   Unit array                                                                                                    | Residente Dismiste Recepto a M                                                                                                    |     | 事 Legenda            | Area Biocrasia<br>Regenatore<br>Logn<br>Famore d'Arenticata |   |
| gistrazione: indirizzo di                                                                                                    | Residenza                                                                                                    |     | · Dato obbligatorio  | Area allenda                                                | • |
| uesta pagna viene visualizzato il m                                                                                                    | odulo per l'imperimento o la modifica dell'indirizzo di Residenza dell'utente.                                                                                                    |     | 🙆 Checklist          | · Berner settingenter                                       |   |
| Natione*                                                                                                    | ITALIA                                                                                                    | 2   |                      |                                                             |   |
| Renderita*                                                                                                    | Basian a Ubline                                                                                                    |     |                      |                                                             |   |
|                                                                                                    | The in Halley                                                                                                    |     |                      |                                                             |   |
| ComunerCitta                                                                                                    | 1 Minus                                                                                                    |     |                      |                                                             |   |
| Contractor Conta                                                                                                    | and a second second sec |     |                      |                                                             |   |
| CAP                                                                                                    | 61029<br>The IN RULE                                                                                                    |     |                      |                                                             |   |
| 12000000                                                                                                    | Para terrar                                                                                                    | 100 |                      |                                                             |   |
| Fradione                                                                                                    | CENTRO                                                                                                    | 9   |                      |                                                             |   |
| indirizze*                                                                                                    | via raffanlin                                                                                                    |     |                      |                                                             |   |
|                                                                                                    | Ive period and a second and a second                                                                                                    |     |                      |                                                             |   |
| N* Clvice*                                                                                                    | 1                                                                                                    |     |                      |                                                             |   |
| Telefano                                                                                                    |                                                                                                    |     |                      |                                                             |   |
| Domicilio coincide con<br>residenza*                                                                                                    | # SE O No                                                                                                    |     |                      |                                                             |   |

# Inserire i Recapiti e Cliccare su "AVANTI".

| Trazione: Recapito    |                                                                                                    | 旱 Legenda                             | Logis<br>Passori Greetzata |  |
|-----------------------|----------------------------------------------------------------------------------------------------|---------------------------------------|----------------------------|--|
| ei azione, necapito   |                                                                                                    | <ul> <li>Dato obbligatorio</li> </ul> |                            |  |
| Recapito documenti*   | O Henderida: O Domitilio                                                                                                    | Checklist                             | - Multilla internationalic |  |
| E-mail*               |                                                                                                    |                                       |                            |  |
|                       | (preficterreat): numero relation all'Italia o ad altri paeso, sontia obblightoria)                                                                                                    |                                       |                            |  |
| Prof. Internationale  | -                                                                                                    |                                       |                            |  |
| Pref. Internazionale* |                                                                                                    |                                       |                            |  |
|                       | Alth Result Interve numers                                                                                                    |                                       |                            |  |
| Cellulare*            |                                                                                                    |                                       |                            |  |
| Privacy*              | Dichlaro di aver ricevizio Tinformativa ai sensi dell'articolo 13 del D. Lgs. 196/2003 e presto il mio consenso ai trattamento del miei dati personali da parte dell'Atanesi: indire presto il<br>mio consenso ai sensi degli arti. 20. 23 e 26 del D. Lgs. 196/2003 per il trattamento dei miei dati sensibili.<br>🕷 S 💿 N |                                       |                            |  |
| $\frown$              |                                                                                                    |                                       |                            |  |
| for the second        |                                                                                                    |                                       |                            |  |

Nella seguente scheda non deve essere indicata alcuna modalità, in quanto <u>il contributo di partecipazione al concorso non è in alcun caso</u> <u>rimborsabile</u>.

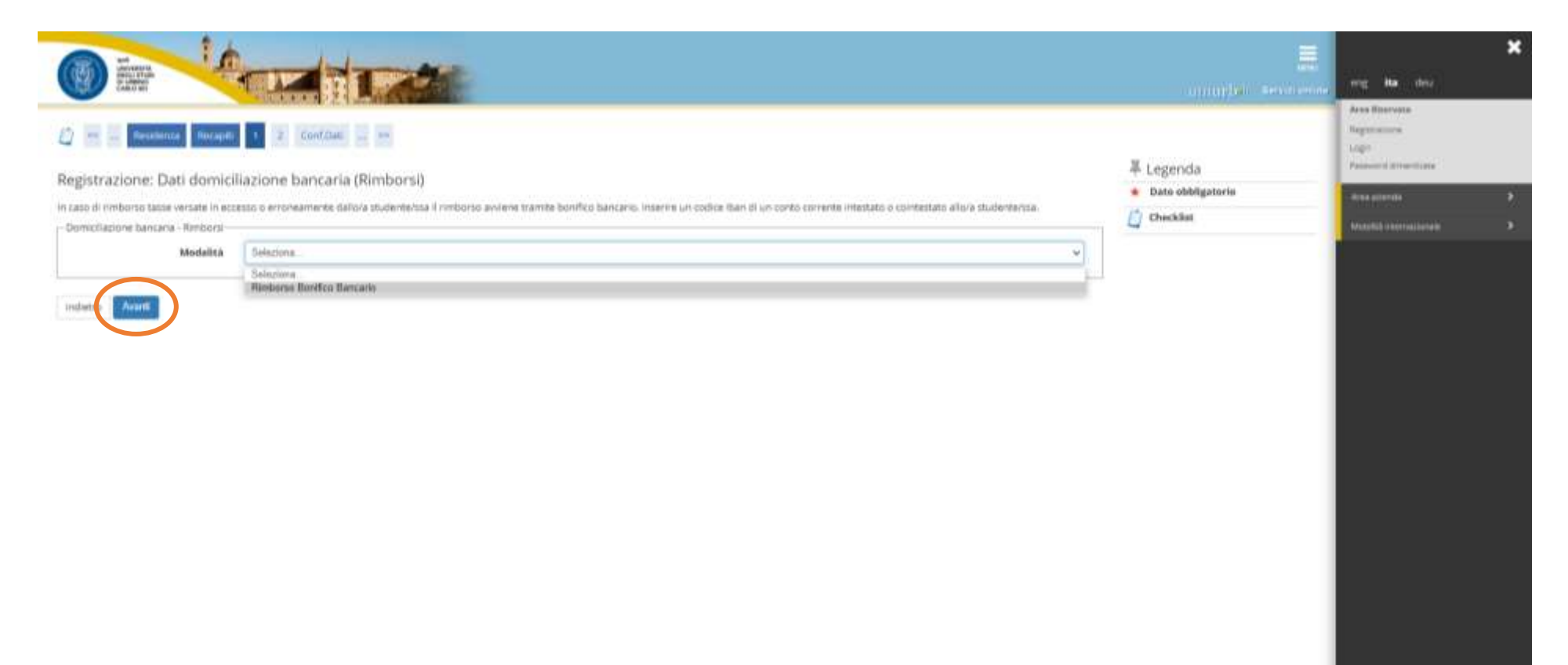

| Contraction of the second                                    |                                                               | Turing the second                                        | eng <b>Ha</b> des                                             | × |
|--------------------------------------------------------------|---------------------------------------------------------------|----------------------------------------------------------|---------------------------------------------------------------|---|
| D = men t 2                                                  | Cont Dati                                                     | 罩 Legenda                                                | Area Baccose<br>Regenerative<br>Argen<br>Female ( Screet) and |   |
| In questa pagna è possible definire un<br>- Dorrunda segreta | a domanda ed una reposta segreta per recuperare la passivord. | <ul> <li>Dato obbligatorio</li> <li>Checklist</li> </ul> | , were altered                                                | * |
| Domanda*<br>Risposta*                                        |                                                               |                                                          |                                                               |   |
| Indiativo Avanti                                             |                                                               |                                                          |                                                               |   |
| indepto Press                                                |                                                               |                                                          |                                                               |   |
|                                                              |                                                               |                                                          |                                                               |   |
|                                                              |                                                               |                                                          |                                                               |   |
|                                                              |                                                               |                                                          |                                                               |   |
|                                                              |                                                               |                                                          |                                                               |   |
|                                                              |                                                               |                                                          |                                                               |   |
|                                                              |                                                               |                                                          |                                                               |   |

Schermata di **Riepilogo Registrazione**. **Cliccare** su "CONFERMA" o Modificare i dati se necessario utilizzando i **link** segnalati.

| Registrazione: Riepilogo Registrazione                                                                                                    |                        | Data shifting over 1                                                                                                    | 100 10 1                 |
|----------------------------------------------------------------------------------------------------|------------------------|----------------------------------------------------------------------------------------------------|--------------------------|
| n questa pegne sono reprogete e informazioni interite relle precedenti tezioni.                                                                                                    |                        | in the party of the party of th | disa Manuala             |
| Dati Personali                                                                                                    |                        |                                                                                                    | Pagaragene               |
|                                                                                                    | 240 GMA                |                                                                                                    | sage -                   |
| Name                                                                                                    |                        |                                                                                                    | Party of Longers         |
| Cogneme                                                                                                    |                        |                                                                                                    | <b>B</b>                 |
| Seam                                                                                                    | Massmill               |                                                                                                    | CONTRACTOR OF CONTRACTOR |
| Deta di nascita                                                                                                    | 24(4//37)              |                                                                                                    | instal research          |
| Citadinarra                                                                                                    | ITALIA                 |                                                                                                    |                          |
| 2º Cistudinanas                                                                                                    |                        |                                                                                                    |                          |
| Natione dl naticita                                                                                                    | ITALIA                 |                                                                                                    |                          |
| Provincia di roncita                                                                                                    | Fessio (PS)            |                                                                                                    |                          |
| Comune/Elità di nascita                                                                                                    | Urbing                 |                                                                                                    |                          |
| Contron Fiscale                                                                                                    |                        |                                                                                                    |                          |
| Modifica Cott Fertonali Utilizza il livik per modificare i Dati Personali                                                                                                    |                        |                                                                                                    |                          |
| Residenza                                                                                                    |                        | 50 C                                                                                                    |                          |
|                                                                                                    |                        |                                                                                                    |                          |
| Nazione                                                                                                    | ITALIA                 |                                                                                                    |                          |
| Producta                                                                                                    | Penante a Unitine (PU) |                                                                                                    |                          |
| Comune/Ottà                                                                                                    | Unline                 |                                                                                                    |                          |
| CAP                                                                                                    | 6/029                  |                                                                                                    |                          |
| Frazisne                                                                                                    |                        |                                                                                                    |                          |
| Indelizon                                                                                                    | wa raffaetie           |                                                                                                    |                          |
| Nº Divico                                                                                                    | 5000                   |                                                                                                    |                          |
| Telefons                                                                                                    |                        |                                                                                                    |                          |
| Demicilio consideran maidenan                                                                                                    | 5                      |                                                                                                    |                          |
| Anodifica Dati al Residenza Utolicas II link per modificare i Dati di Residenza                                                                                                    |                        |                                                                                                    |                          |
| Becapiti                                                                                                    |                        |                                                                                                    |                          |
| Search and                                                                                                    |                        |                                                                                                    |                          |
| Recepto Decementi                                                                                                    | festera                |                                                                                                    |                          |
| firmit                                                                                                    |                        |                                                                                                    |                          |
| Celtulare                                                                                                    | +79 1111111111         |                                                                                                    |                          |
| Dichiere di aver riscoste l'informative ai sensi dell'articole 13 del D. Lgs. 196/2003 e preste il mis conserve al trattamento dal<br>nini dati personali di parte dell'Atorine, inattre presto il mis nonserve ai sensi degli arti. 28, 23 e 36 del D. Lgs. 196/2003 per il<br>trattamento del misi dell'antimiti. | 51                     |                                                                                                    |                          |
|                                                                                                    |                        |                                                                                                    |                          |
| Statistics Relation United a took per modificare i Recapiti                                                                                                    |                        |                                                                                                    |                          |
| Dati Domanda Segreta                                                                                                    |                        |                                                                                                    |                          |
| Domanda Segreta                                                                                                    | one                    |                                                                                                    |                          |
| Reporta                                                                                                    | bela                   |                                                                                                    |                          |
|                                                                                                    |                        |                                                                                                    |                          |

La Registrazione è conclusa. Per proseguire con la domanda di iscrizione al concorso seguire le indicazioni delle schermate successive.

|                                                                                                    | anandet severen                                 | eng <b>ita</b> des                                                                                             | * |
|----------------------------------------------------------------------------------------------------|-------------------------------------------------|----------------------------------------------------------------------------------------------------|---|
| Control Land  Registrazione: Registrazione conclusa  Sono state insente correttamente tutte le informazioni inchieste.  Per entrare nella nuova Arna Personale è necessario eseguire l'operazione di Logn inserendo, quando richiesto, le chiavi d'accesso riportate sotto.  I consiglia di trascrivere queste informazioni in modo sicura, per gli accessi futuri.  Credenziali  Name  Cognome  E-mail  Nome Utente  Allas | ∓ Legenda<br>★ Dato obbligatorio<br>↓ Checklist | Area Risarvata<br>Regionerations<br>Lagin<br>Personnel dimensional<br>Area econolis<br>Motifică internecionale | 3 |
| Per effettuare la login aggungere al nome utente @stud  Procedi con fastonicazione  Silanga plimenom  Enzi                                                                                                    |                                                 |                                                                                                    |   |

### Login e primo accesso

Dal link https://uniurb.esse3.cineca.it/Home.do, Cliccare su "LOGIN" nel menù a destra per effettuare l'accesso con le credenziali fornite al termine della registrazione.

Oppure Cliccare su "PASSWORD DIMENTICATA" se non si ricordano le credenziali e seguire la procedura di recupero.

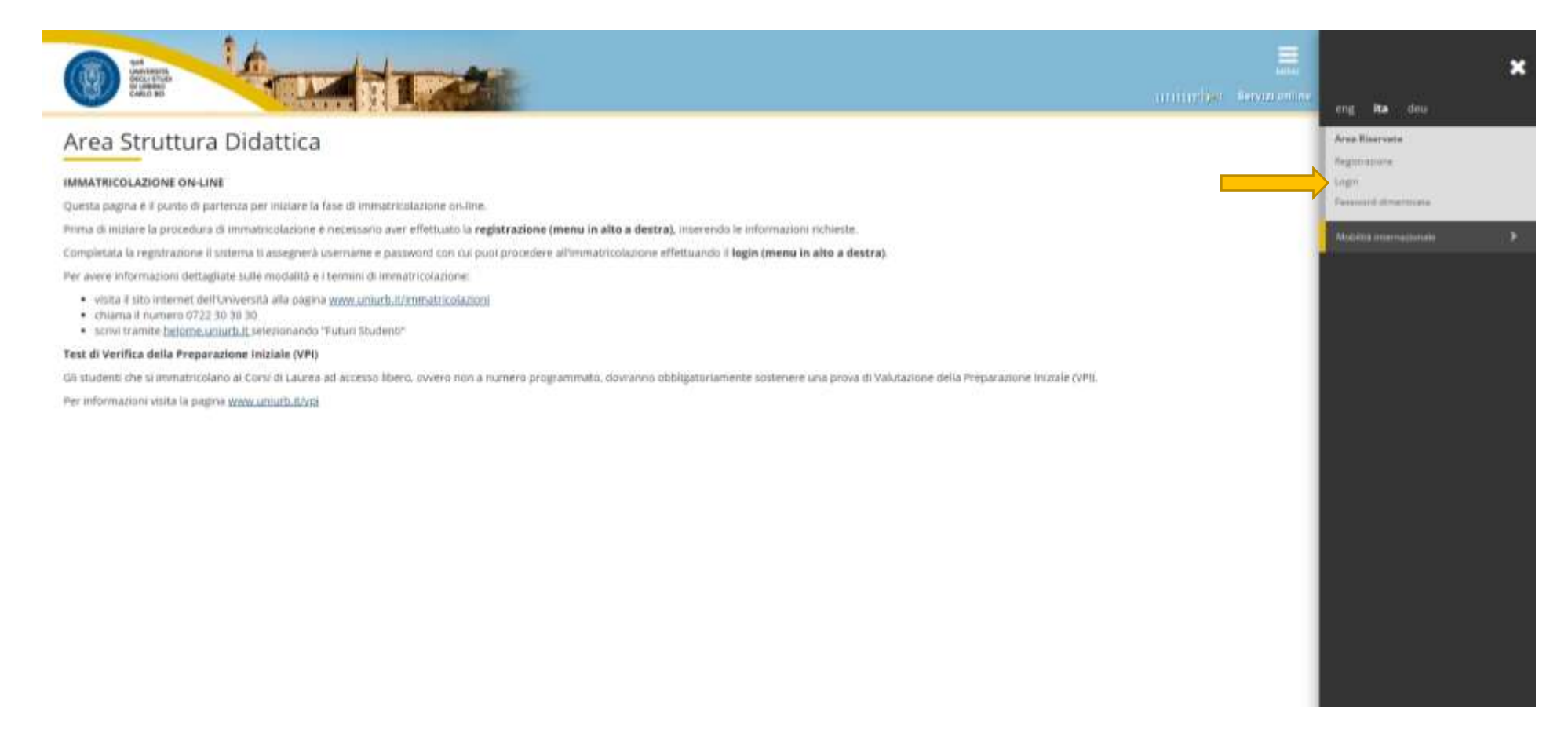

## Inserire il nome utente seguito da @stud e la password Cliccare su "ACCEDI".

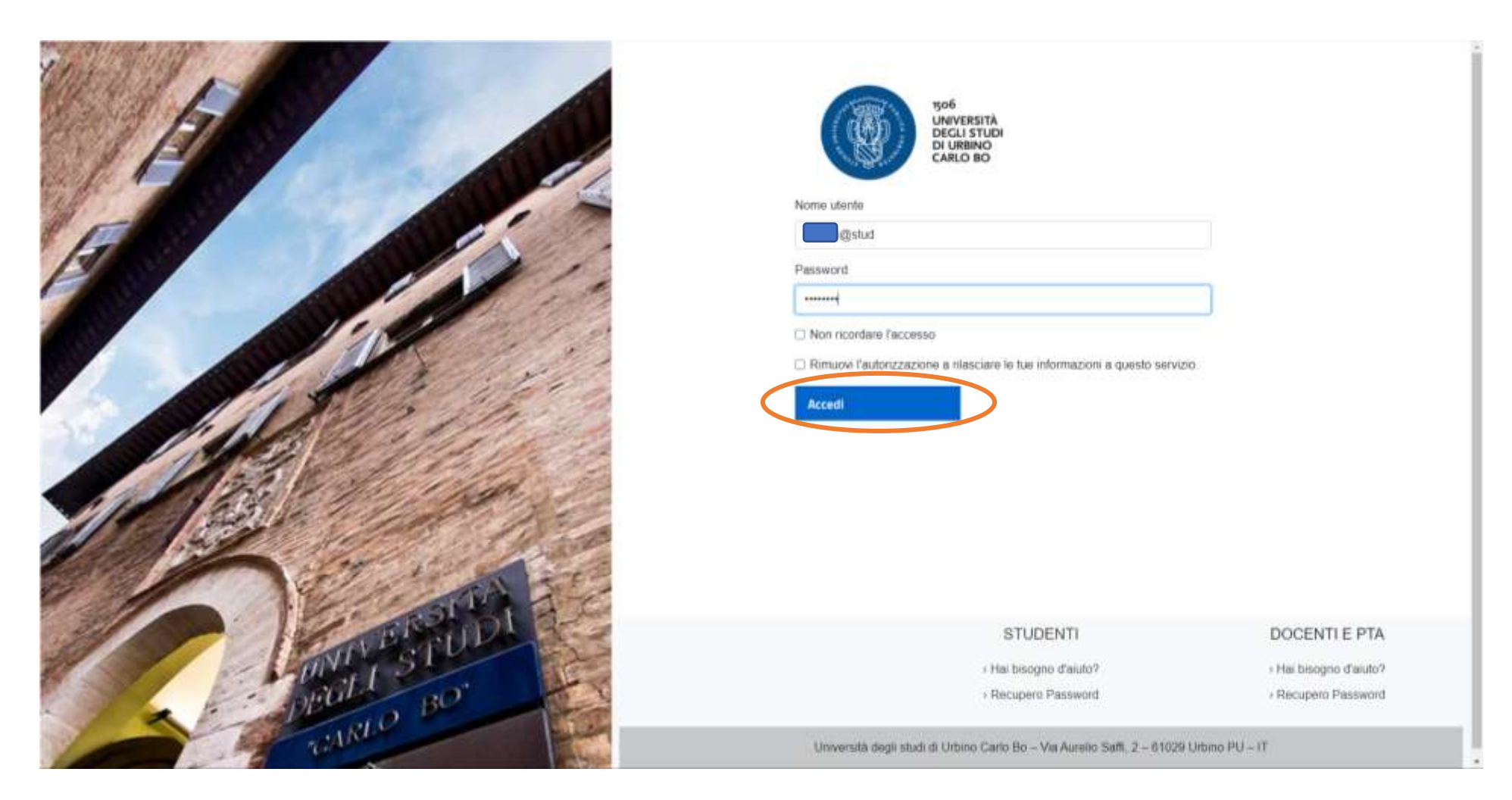

## *Cliccare* su "TEST DI AMMISSIONE" nel menù a destra.

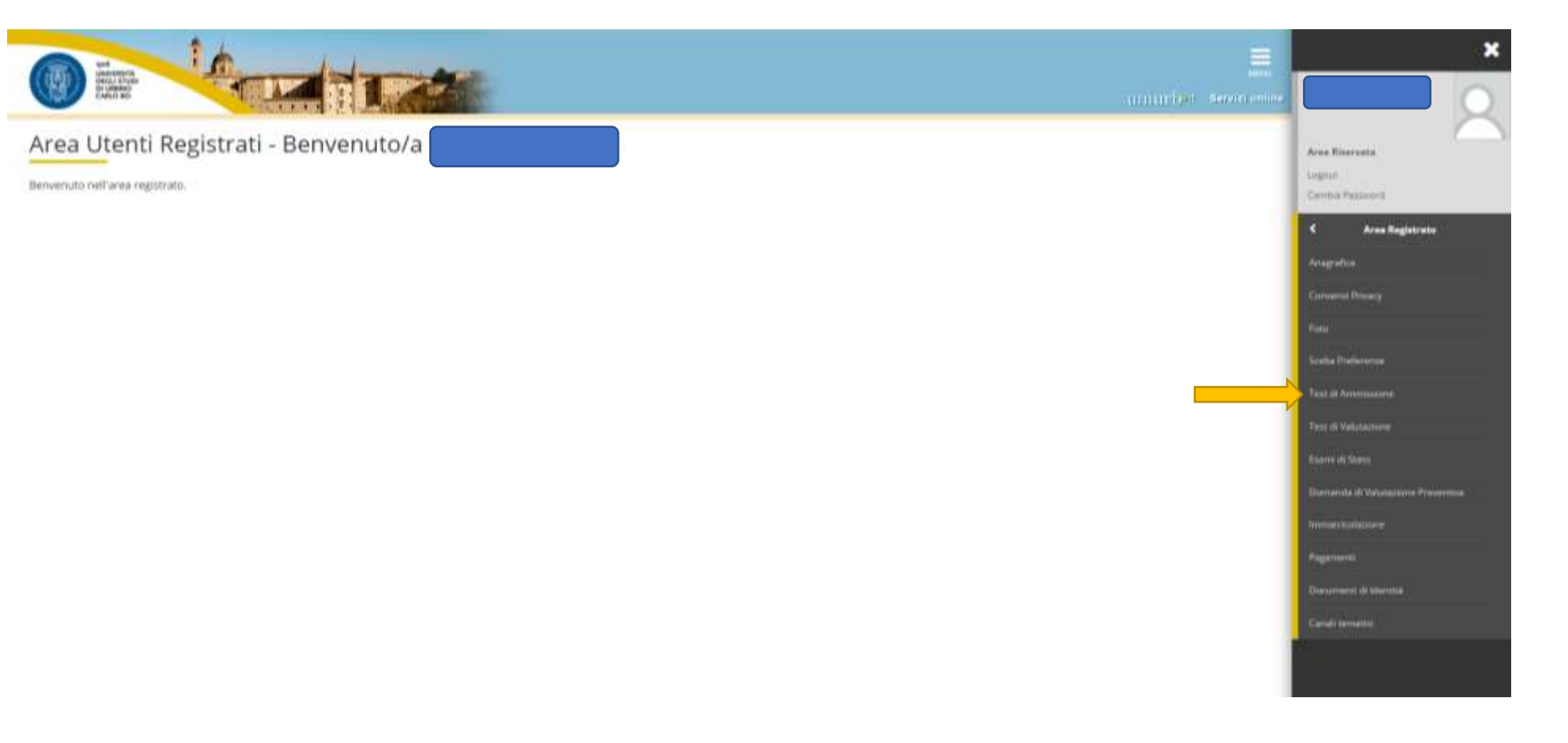

## Selezionare la tipologia "CORSO DI SPECIALIZZAZIONE" e Cliccare "AVANTI".

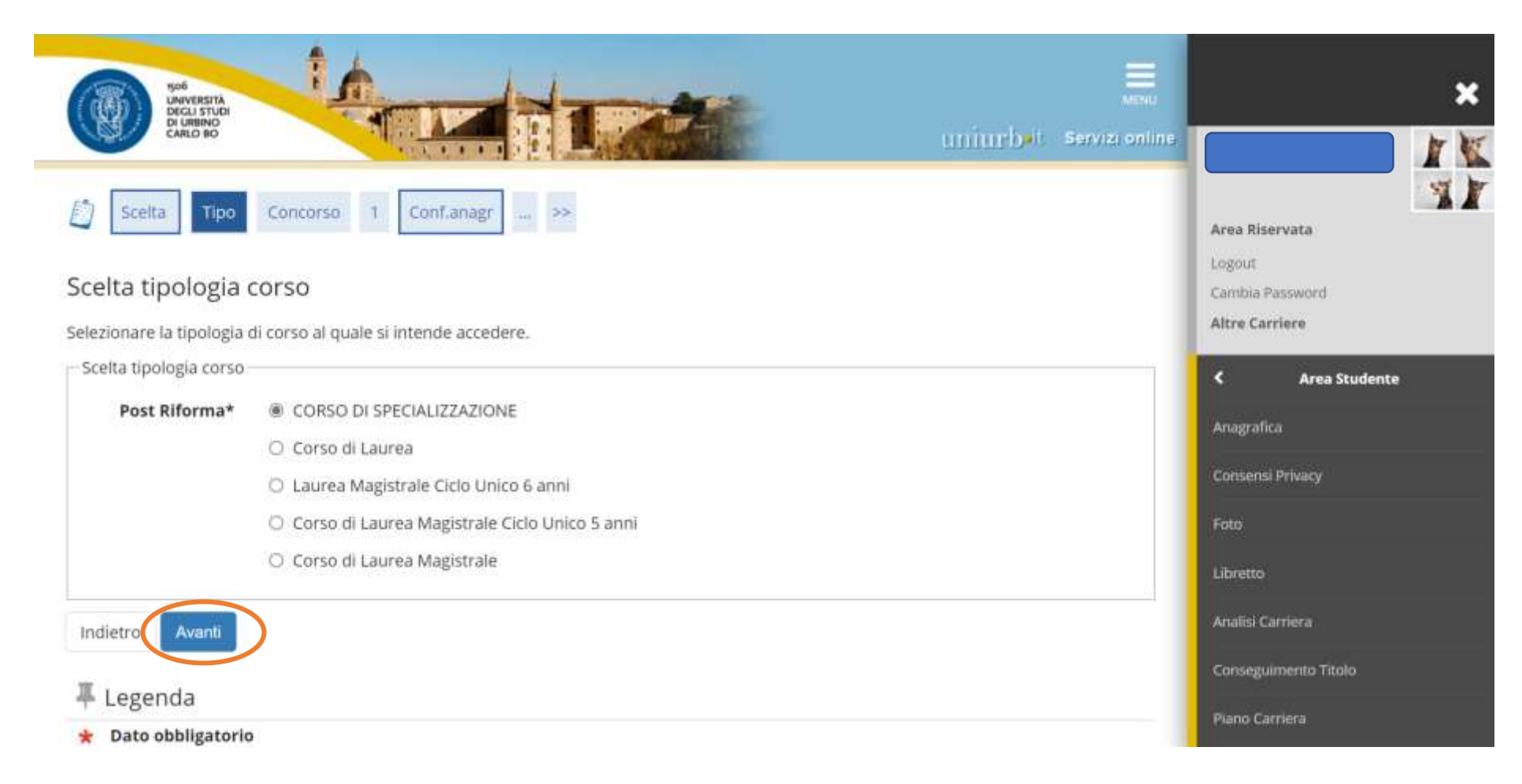

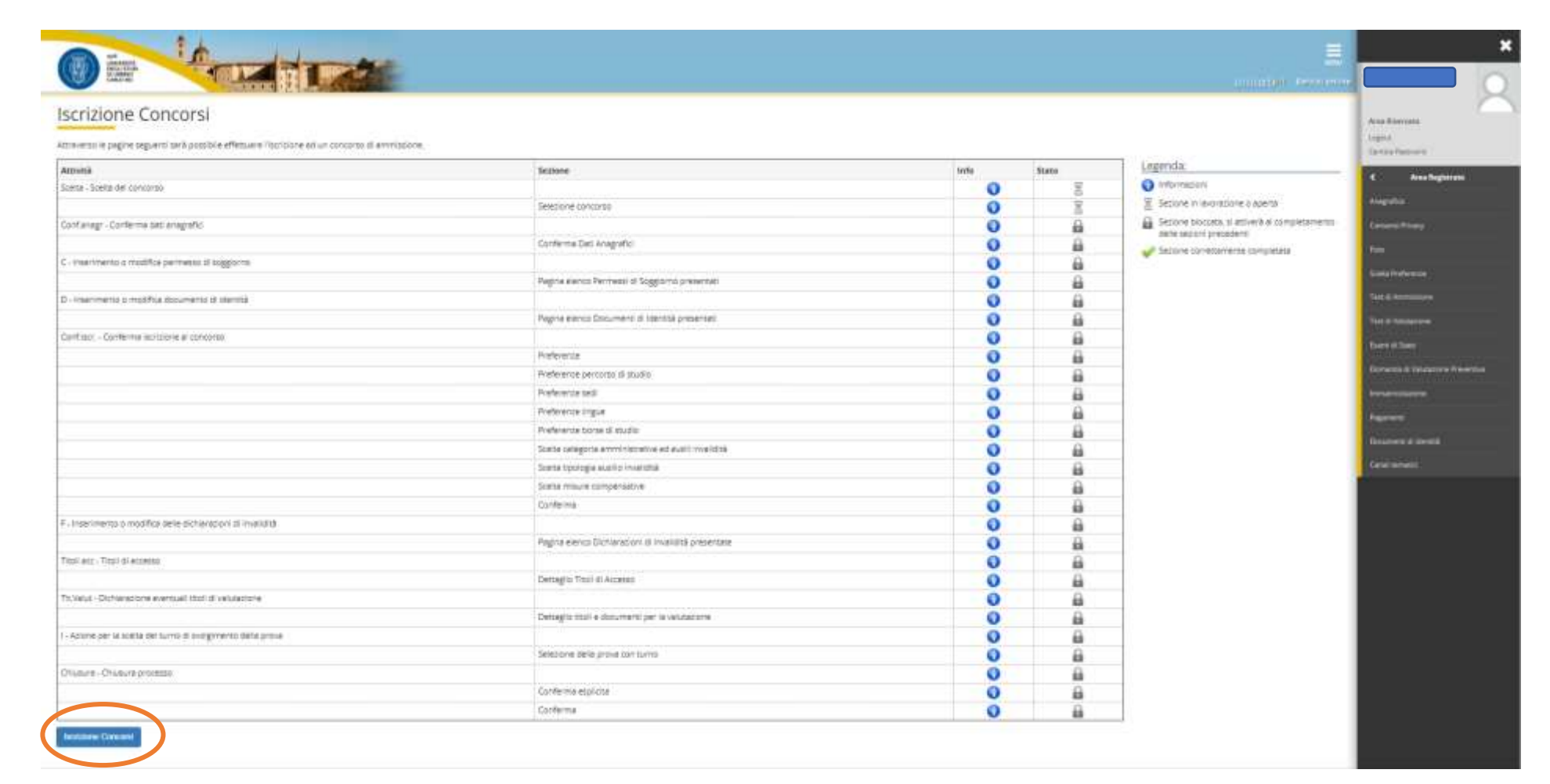

Prima di iniziare la procedura di iscrizione al concorso è necessario compilare i moduli di autocertificazione all'indirizzo https://unimod.uniurb.it/

| Scelta Tipo Concorso 1 Conf,anagr >>                                                                                                    | ×                                           |
|----------------------------------------------------------------------------------------------------|---------------------------------------------|
| Lista concorsi                                                                                                    |                                             |
| Prima di iniziare la procedura di iscrizione al concorso è necessario compilare i moduli di autocertificazione, come di seguito specificati:                                                                                                    | Area Riservata                              |
| <ul> <li>Modulo A obbligatorio per tutti: autocertificazione possesso requisiti di ammissione (art. 2 del Bando di concorso);</li> <li>Modulo B (opzionale, solo in caso di possesso del servizio): autocertificazione servizi di insegnamento sul sostegno;</li> <li>Modulo C (opzionale, solo in caso di richiesta): modulo richiesta di supporto e ausili specifici ed esonero disabilità;</li> <li>Modulo D (opzionale, solo in caso di possesso del titoli valutabili): autocertificazione titoli valutabili (art. 7 del Bando di concorso);</li> </ul> | Logout<br>Cambia Password<br>Altre Carriere |
| Al termine della compilazione il sistema invia alla casella di posta elettronica indicata dal candidato in ESSE3 un messaggio di conferma di<br>avvenuta acquisizione di ciascun modulo compilato, con allegata la relativa copia.                                                                                                    | < Area Studente                             |
| I moduli compilati e ricevuti al proprio indirizzo email devono essere salvati nel proprio dispositivo e successivamente allegati durante la<br>procedura di iscrizione quando richiesto.                                                                                                    | Anagrafica                                  |
| La compilazione dei moduli deve essere effettuata attraverso il portale unimod.uniurb.it al seguente indirizzo https://unimod.uniurb.it/                                                                                                    | Consensi Privacy                            |
| Scelta del concorso                                                                                                    | Foto                                        |
| Concorso* O ATTIVITA' DI SOSTEGNO DIDATTICO AGLI ALUNNI CON DISABILITA' SCUOLA INFANZIA                                                                                                    | Libretto                                    |
| Indietro Avanti                                                                                                    | Analisi Carriera                            |
| I Lagonda                                                                                                    | Conseguimento Titolo                        |
| ★ Dato obbligatorio                                                                                                    | Piano Carriera                              |

Aprendo il link al portale <u>https://unimod.uniurb.it/</u> si esce dalla domanda di ammissione al test.

Completata la compilazione e il salvataggio dei moduli sul proprio dispositivo, è necessario accedere nuovamente all'area riservata di Esse3 (dal link https://uniurb.esse3.cineca.it/Home.do) e Cliccare nuovamente su "TEST DI AMMISSIONE".

Cliccare su "COMPLETA IL PROCESSO SELEZIONATO".

Selezionare il concorso scegliendo un solo grado di scuola tra quelli indicati (infanzia o primaria o primo grado o secondo grado).

Nel caso di iscrizione a più gradi di scuola la procedura descritta in queste pagine dovrà essere ripetuta per ciascuno di essi.

Schermata di **Riepilogo Dati Anagrafici**. **Cliccare** su "CONFERMA" o Modificare i dati se necessario utilizzando i **link** segnalati.

|                                                                                             | 🐺 Legenda                                                                                                    | Logist Connect                                   |
|---------------------------------------------------------------------------------------------|----------------------------------------------------------------------------------------------------|--------------------------------------------------|
|                                                                                             | + Dato ubbligatorio                                                                                                    | Contraction of the second                        |
| ve varie sezioni informative, si possóno cambiare i dat.                                    | Checklist                                                                                                    | C Area Registrati                                |
|                                                                                             |                                                                                                    | Avenue :                                         |
| ITALIA .                                                                                    |                                                                                                    | Crown West                                       |
| Fetars e Untono (FU)                                                                        |                                                                                                    |                                                  |
| ura na                                                                                      |                                                                                                    | 100                                              |
| 81029                                                                                       |                                                                                                    | Status Professory                                |
|                                                                                             |                                                                                                    | Man Plate Strike                                 |
| sia raffaelin                                                                               |                                                                                                    | Test di Antesanon                                |
| )                                                                                           |                                                                                                    | You al team over                                 |
|                                                                                             |                                                                                                    | CLEEPINT .                                       |
| 9                                                                                           |                                                                                                    | Event 6 States                                   |
|                                                                                             |                                                                                                    | Denarria di Valuatione dia                       |
|                                                                                             |                                                                                                    | Trabal Induition                                 |
| Retirenta                                                                                   |                                                                                                    | ASA A                                            |
|                                                                                             |                                                                                                    | A SHITTER LINE CONTRACTOR                        |
| +50 3331133331113                                                                           |                                                                                                    | Ducarnerd (I Margida                             |
|                                                                                             |                                                                                                    | Caracterizatio                                   |
| 14.28                                                                                       |                                                                                                    |                                                  |
| 5                                                                                           |                                                                                                    |                                                  |
| 5<br>11                                                                                     |                                                                                                    |                                                  |
| 5<br>1                                                                                      |                                                                                                    |                                                  |
| 19<br>- 19<br>- 19                                                                          |                                                                                                    |                                                  |
| 3<br>3<br>3<br>3<br>3<br>3<br>3<br>3<br>3<br>3<br>3<br>3<br>3<br>3<br>3<br>3<br>3<br>3<br>3 |                                                                                                    |                                                  |
|                                                                                             | e care sectors informative, 5 possiono cerrolare i det.<br>ITAUA<br>Petares e Lintono (PL)<br>Urbing<br>5028<br>sie roffselle<br>1<br>B<br>Residenta<br>- 49 300000000000000000000000000000000000 | e care secon offenname. S passino cambier i det. |

| Variante de la constructiva de la constructiva d | Important         Important         Important | Area Harrista<br>1900<br>Control Protectus<br>Control Protectus<br>Area Protectus<br>Area Protectus<br>Are |
|----------------------------------------------------------------------------------------------------|----------------------------------------------------------------------------------------------------|----------------------------------------------------------------------------------------------------|

Se non risultano inseriti documenti di identità, **Cliccare** su "INSERISCI NUOVO DOCUMENTO DI IDENTITÀ" e seguire i passaggi successivi.

Se è già presente un documento di identità precedentemente inserito, il sistema mostra i dati di riepilogo (Tipologia, Numero, Ente Rilascio, Data Rilascio, etc.). In tal caso *Cliccare* su "PROSEGUI".

|                       | E.<br>Tronudari secondari | ×                                                                   |
|-----------------------|---------------------------|---------------------------------------------------------------------|
|                       |                           | Area Rosensta<br>Lagran<br>Centra Fermant                           |
| Documenti di identita |                           | C Ana Pagatone                                                      |
| Indies (Pronegal)     |                           | Edward Print<br>New<br>Joint Patrons                                |
|                       |                           | Tani di Antonia<br>Tani di Kabasara                                 |
|                       |                           | Alaste al lanc.<br>Demande el Valences Presentas<br>Versattabalisme |
|                       |                           | Pageranti<br>Discovere di Martia                                    |
|                       |                           | Civid securit                                                       |
|                       |                           |                                                                     |
|                       |                           |                                                                     |
|                       |                           |                                                                     |

# Compilati i campi richiesti, procedere **Cliccando** su "AVANTI"

|                         |                                                                                                    |   | Turnifor Issuesing               | Area Transata                                                                                                    |
|-------------------------|----------------------------------------------------------------------------------------------------|---|----------------------------------|----------------------------------------------------------------------------------------------------|
| umenti di identità      |                                                                                                    |   | ≭ Legenda<br>★ Dato oblikgatorio | Contra Pressent                                                                                                    |
| umento d'identità       | so na sena materia na presidente este num neclementa materia en este en el                                                                                                    |   | Checking                         | Second L                                                                                                    |
| Tipe documento*         | Carla cavitá                                                                                                    | 0 |                                  | Consultances .                                                                                                    |
| Numero*                 |                                                                                                    |   |                                  | and a second second sec |
| Milasciato da           | conuse Utino                                                                                                    |   |                                  | ALCONOMIC                                                                                                    |
| Data Rilexcio+          | 48472014                                                                                                    |   |                                  | Contraction of the local division of the local division of the loc |
|                         | (A) (The second second s |   |                                  | The station of the second                                                                                                    |
| Data Scalesza Validitä* | 22/07/20023                                                                                                    |   |                                  | and and a second second                                                                                                    |
|                         | (Thursday)                                                                                                    |   |                                  | And the second second                                                                                                    |
|                         |                                                                                                    |   |                                  |                                                                                                    |
| Avert                   |                                                                                                    |   |                                  |                                                                                                    |
|                         |                                                                                                    |   |                                  |                                                                                                    |
|                         |                                                                                                    |   |                                  | Transferration of the second second                                                                                                    |

Riepilogo dettagli del documento di identità.

# Cliccare su "AVANTI".

| Image: Image: Imag             |                                          |                  | COUNTRY FOR STOLEN  |                                                                                                    |
|----------------------------------------------------------------------------------------------------|------------------------------------------|------------------|---------------------|----------------------------------------------------------------------------------------------------|
| mento di identità                                                                                                    | er 🖉 👂 D 💌 Gaerbaan (K) 📰 (er            |                  |                     | Avec Tourists                                                                                                   |
| intercondition       intercondition       inter                                                                                                    | erma i dettarli del documento d'identità |                  | 早 Legenda           | Caritina Factoriest                                                                                             |
| ge Decentratio ge Decentratio ge De  | cumento di Identità                      |                  | · Deto obbligstoria | C Area Registrates                                                                                              |
| glu Documento:       Carro larvito       Carro larvito                                                                                                    |                                          |                  | Checkflot           | Streetwood V                                                                                                    |
| The Manuka Control Union Control Union Contr | riagta Dacamenta                         | Circle liberitak |                     | and a second second                                                                                             |
| And And And And And And And And And And                                                                                                    | NOTE:                                    |                  |                     | GinatelPrints                                                                                                   |
| Kadeste 22/07/2023                                                                                                    | a Bilancou                               | terrare crame    |                     | Tree                                                                                                    |
|                                                                                                    | a Maderica                               | 33/07/2028       |                     | NUMBER OF STREET                                                                                                |
| Note:       Note:       Note: <td< td=""><td></td><td></td><td></td><td></td></td<>                                                                                                    |                                          |                  |                     |                                                                                                    |
| A A A A A A A A A A A A A A A A A A A                                                                                                    |                                          |                  |                     | Test & Aresteamers                                                                                              |
| Appendix of Data Sector of Data Sector of Data Sect | - Aver                                   |                  |                     | Test of Colonsectors.                                                                                           |
| Radio di Salari<br>Deservativa de di Antoni<br>Programmi<br>Manari anno di salari<br>Carini secondi                                                                                                    |                                          |                  |                     | A CONTRACTOR OF A CONTRACTOR OF A CONTRACTOR OF A CONTRACTOR OF A CONTRACTOR OF A CONTRACTOR OF A CONTRACTOR OF |
| Annual Annual                                                                                                    |                                          |                  |                     | ALAPS OF DESIGN                                                                                                 |
| Execution of the second design of the second design |                                          |                  |                     | Derards & Valuation Name                                                                                        |
| Programmed  <br>Security of security                                                                                                    |                                          |                  |                     | N.                                                                                                    |
| Programmi de servicio de servicio                                                                                                    |                                          |                  |                     |                                                                                                    |
| Structure di seco                                                                                                    |                                          |                  |                     | Paperanti                                                                                                    |
| Continues                                                                                                    |                                          |                  |                     | Successive di Statella                                                                                          |
| Canad Services 1                                                                                                    |                                          |                  |                     | and the second                                                                                                  |
|                                                                                                    |                                          |                  |                     | California                                                                                                    |
|                                                                                                    |                                          |                  |                     |                                                                                                    |
|                                                                                                    |                                          |                  |                     |                                                                                                    |
|                                                                                                    |                                          |                  |                     |                                                                                                    |
|                                                                                                    |                                          |                  |                     |                                                                                                    |
|                                                                                                    |                                          |                  |                     |                                                                                                    |
|                                                                                                    |                                          |                  |                     |                                                                                                    |
|                                                                                                    |                                          |                  |                     |                                                                                                    |
|                                                                                                    |                                          |                  |                     |                                                                                                    |

Allegare la copia del documento di identità precedentemente inserito, **Cliccando** su "INSERISCI ALLEGATO".

| Land Contraction ( )                                                             | A State         |       |                       | countries sear star                                                                                            |                                                                                                    |
|----------------------------------------------------------------------------------|-----------------|-------|-----------------------|----------------------------------------------------------------------------------------------------|----------------------------------------------------------------------------------------------------|
| es <b>E D D Contait</b> I <b>E 199</b><br>umento di Identit <i>à</i><br>allegati |                 | 14204 |                       | Eugenda     Creatur     Uprivat Alegat effectuate     Uprivat Alegat effectuate     Uprivat Alegat additionate | Anna Rossenta<br>Logiat<br>Cartina Fancourt<br>Cartina Fancourt<br>Anna Pagasana<br>Josephina                                                                                                    |
| igte di allegato.<br>Nento il dentite                                            | N. Allegati Max | Itali | Alleri                | <ul> <li>Uptoell Allegeti ven abbligetorie</li> </ul>                                                          | Constal Privacy                                                                                                    |
|                                                                                  |                 |       | To exercit Allegation | G. Dettaglie                                                                                                   | Web (                                                                                                    |
| Erest C                                                                          |                 |       |                       | Woodfice                                                                                                    | Testa Patricia                                                                                                    |
|                                                                                  |                 |       |                       | fip titema                                                                                                    | Party Manhatra                                                                                                    |
|                                                                                  |                 |       |                       | O informatione                                                                                                 | Part of Statements                                                                                                    |
|                                                                                  |                 |       |                       |                                                                                                    | Annual Street                                                                                                    |
|                                                                                  |                 |       |                       |                                                                                                    | (house in the line water                                                                                                    |
|                                                                                  |                 |       |                       |                                                                                                    | A function of the second second second                                                                                                    |
|                                                                                  |                 |       |                       |                                                                                                    |                                                                                                    |
|                                                                                  |                 |       |                       |                                                                                                    | Contraction of the local division of the local division of the loc |
|                                                                                  |                 |       |                       |                                                                                                    | Discontents of University                                                                                                    |
|                                                                                  |                 |       |                       |                                                                                                    |                                                                                                    |
|                                                                                  |                 |       |                       |                                                                                                    | Grad water                                                                                                    |
|                                                                                  |                 |       |                       |                                                                                                    | Generativ                                                                                                    |
|                                                                                  |                 |       |                       |                                                                                                    | (and the set                                                                                                    |
|                                                                                  |                 |       |                       |                                                                                                    |                                                                                                    |
|                                                                                  |                 |       |                       |                                                                                                    |                                                                                                    |
|                                                                                  |                 |       |                       |                                                                                                    |                                                                                                    |

| gato al Documento di Id                                                                                                    | ntita                                          |                                                                              | 平 Legenda<br>★ Deto ottobgerorie | Anna Roserveta<br>Sugari<br>Carrito Danverst                                                   |
|----------------------------------------------------------------------------------------------------|------------------------------------------------|------------------------------------------------------------------------------|----------------------------------|------------------------------------------------------------------------------------------------|
| vengie beconenta ingita<br>vengie beconenta:<br>mero:<br>ne Ritaatia<br>la Ritaatia<br>la Stadenau:<br>ugio daturrenta-<br>Thieler<br>Desertioner | Coursents di Marrille<br>Desenants di Marrille | Carra Nerrota<br>Au/1223-4562<br>Comune Urbing<br>18-097/2014<br>23-097/2013 | Checking                         | Anapolea<br>Console Printy<br>Fees<br>Social Francesson<br>Neural Adventioner<br>Face of Trace |
| Altegator                                                                                                    | (Beegin 8 Mar) O subservering (19) perfectors  | Caratteri I Interanti: 23a                                                   |                                  | hermenistenen<br>Pagerant<br>Deserver ditterkk                                                 |

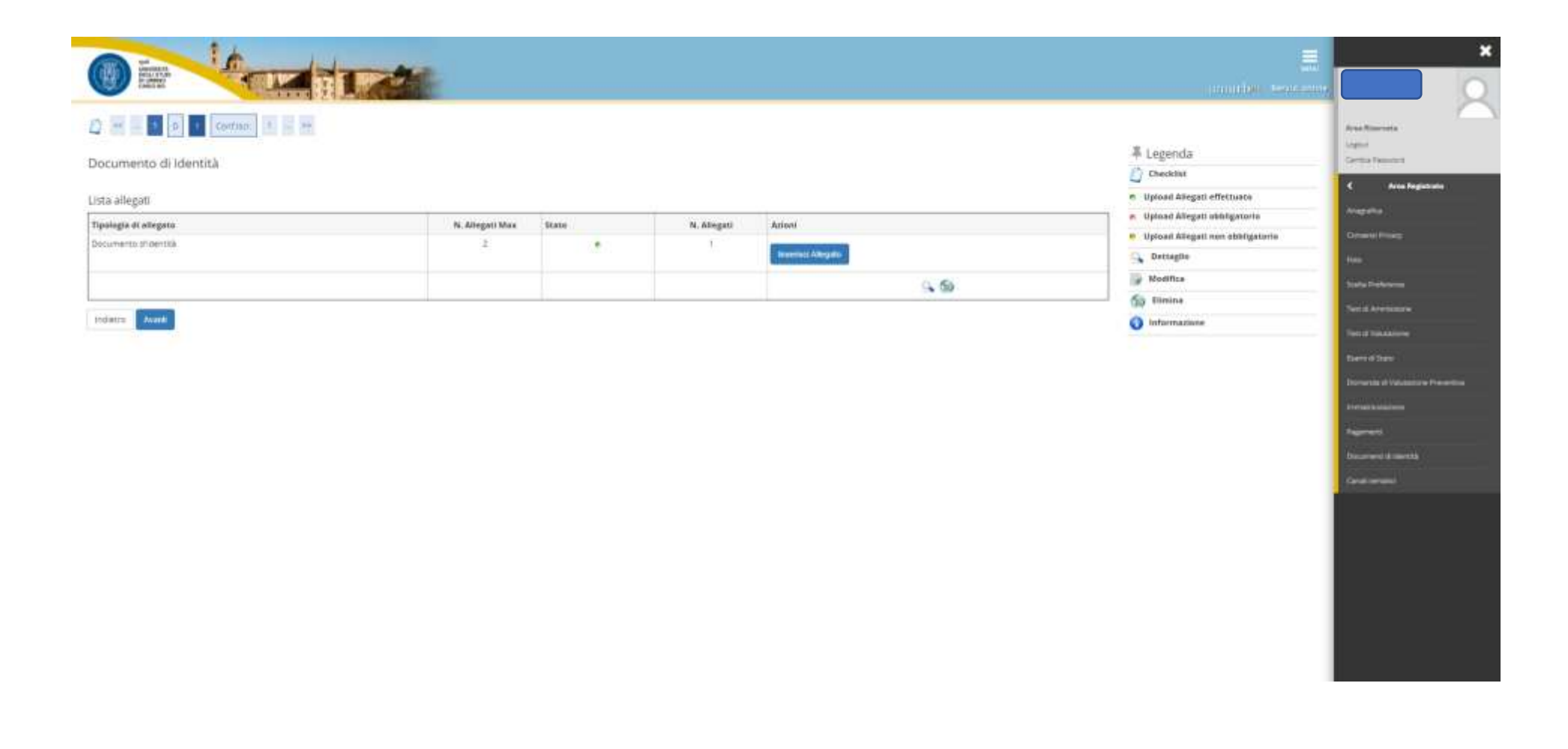

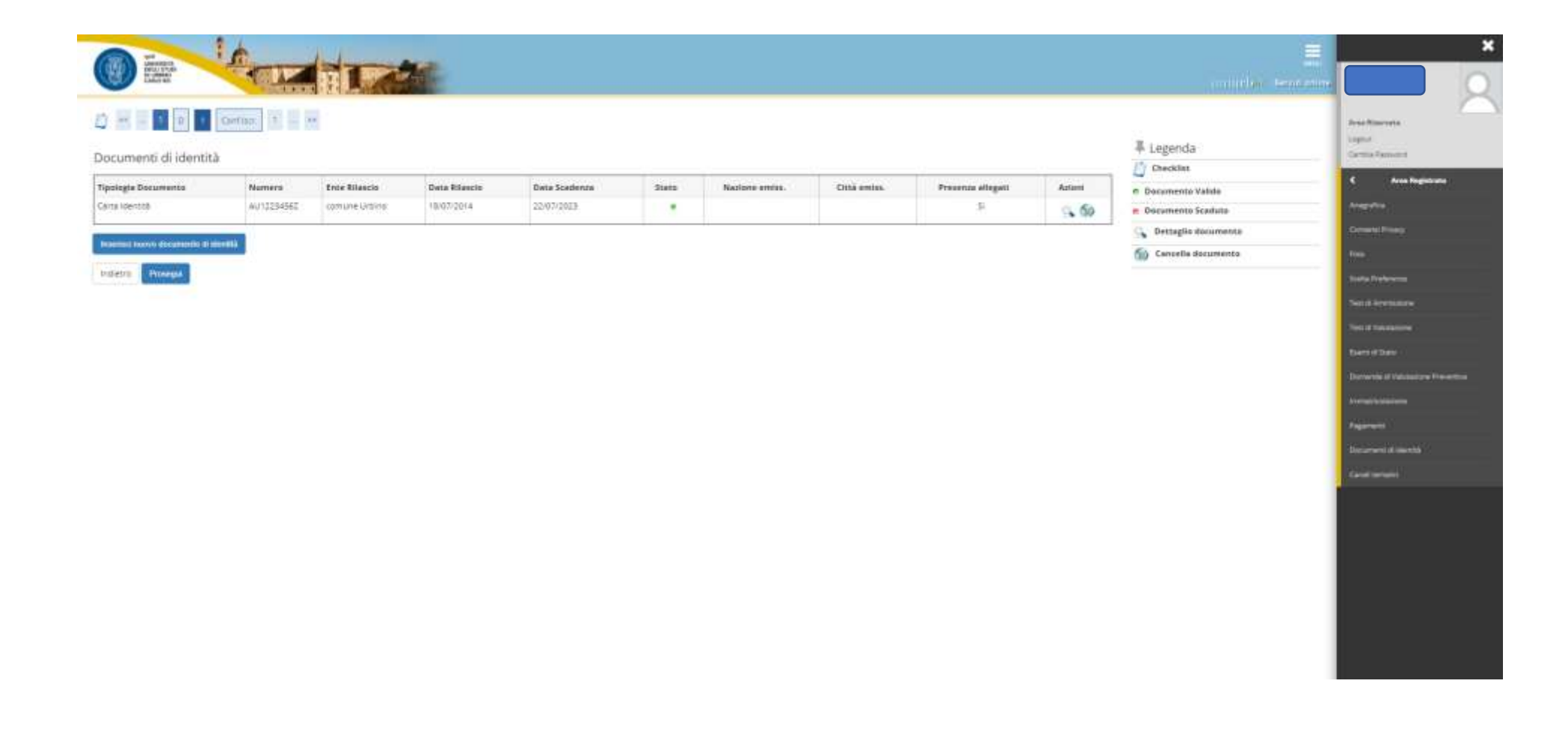

Ai fini della richiesta di supporto e ausili specifici per i candidati con disabilità, le scelte effettuate in questa schermata devono essere obbligatoriamente indicate nel **modulo C** (compilato all'indirizzo <u>https://unimod.uniurb.it/</u>).

|                                                                                                    | arrather sentence                                 | ×                                                                                                    |
|----------------------------------------------------------------------------------------------------|---------------------------------------------------|----------------------------------------------------------------------------------------------------|
| Contract and the property of the second second | 平 Legenda<br>● Deto oblitigenerie<br>〇 Desstetist | Area Surveys<br>Carron Former<br>Area Paginese<br>Area Paginese<br>Carron Former                                                                                     |
| Interes Accel                                                                                                    |                                                   | PAN<br>Social Parlowerse<br>Social References<br>Social References<br>References<br>References<br>References<br>References<br>References<br>References<br>References |
|                                                                                                    |                                                   |                                                                                                    |

# Schermata di **Conferma iscrizione concorso**.

# Cliccare "CONFERMA E PROSEGUI".

| Conferma iscrizione concorso                                                     |                                                                                                    | Anna Resonante<br>Lagran<br>Lantina Francesco |
|----------------------------------------------------------------------------------|----------------------------------------------------------------------------------------------------|-----------------------------------------------|
| Ventuare le informazioni relativa alle scelle effettuale ralle pogne precedenti. |                                                                                                    | C Area Registeria                             |
| Concorso                                                                         |                                                                                                    | marea)                                        |
| Descriptions                                                                     | ATTIVITA DI DODTEGNO DIDATTICO ADU ALUNINI CON DISABULITA DEVOLA INFANZIA                                                                                             | Drives Price                                  |
| Nota                                                                             | FWOVA NOTE RESERVANDE                                                                                                    | (tite)                                        |
| Valido per                                                                       |                                                                                                    | Sala National                                 |
| Bettagte                                                                         | RVANDA - MAECINSO DI FORMAZIONE PER IL CONDECIMMENTO DELLA SPECIALIZZAZIONE PER LE ATTIVITA' DI SOSTEGNO DISATTICO AGLI ALUMNI<br>CON DISABILITA SCUGLA DELL'INFANZIA | Test & Architecture                           |
| - Categoria amministrativa ed ausili di invalidità                               |                                                                                                    | Terrine Transmission                          |
| Reference and the functions                                                      | 16                                                                                                    | tiere of these                                |
|                                                                                  |                                                                                                    | Reported of Velocities Presenting             |
| Tetrative Contorna a familia                                                     |                                                                                                    |                                               |
|                                                                                  |                                                                                                    | Pagerant 1                                    |
|                                                                                  |                                                                                                    | Described & marith                            |
|                                                                                  |                                                                                                    | Gent served.                                  |
|                                                                                  |                                                                                                    |                                               |

# Inserire i titoli di studio richiesti tra le opzioni a scelta, **Cliccando** su "INSERISCI" e seguire i passaggi successivi.

| Titoli -        | gure è necessario distraren i titol di stuato, fer p<br>presente<br>di Studio Alternativi<br>protegore è necessario completele l'inservento<br>el Ti | rini sengana maatrali i basi al aluda alabigaapit, metera le varie apatani maerana taari dhe sana abemator the ann. Tarle pagne aeguent vari<br>Di 1431 i Xuul al anudui al atmeno un brance apatonele. Le verie apatani mostrana titul she sono abemativi fre tana                                                                                                    | erris chand i da | el resulte a mart d'assatte conseguit | Completion Non Completion n Table distigatorio n Titole oblitigatorio Titole mon aldeligatorio | Aver Reserve                                  |
|-----------------|----------------------------------------------------------------------------------------------------|----------------------------------------------------------------------------------------------------|------------------|---------------------------------------|------------------------------------------------------------------------------------------------|-----------------------------------------------|
| hieces          | Thele                                                                                                    | Note                                                                                                    | Titolo           | Aponi                                 | 🚽 Modifica vitola                                                                              | C Area Bagistrata                             |
| ~               | filen oʻslasik laperiere                                                                                                    | Digitarina magintrare survaguta protective (Anna Equatoria 2001/2002): Opporte a sperimature al Matrica Pasagatetagatin<br>biomaguta pressi gi antani magintra pero Anno Sectoria 2001/2002 - Opporte a perimate al Matrica (Equation<br>formaguta pressi gi fistoati magintrati entro Yanna Sectoria 2001/2002 - Tisse di Abilitazione al Trangnamento<br>(Consural Abilitanti, Concorsi Riservati, Abilitacione Hannada est.) |                  |                                       | G Cancetta cosia                                                                               | Angelia<br>Grant France<br>Ann                |
| Орлол           | e2                                                                                                    |                                                                                                    |                  |                                       |                                                                                                | Sala between                                  |
| State<br>biscon | Titolo                                                                                                    | Note                                                                                                    | Stato<br>Titulo  | Aztore                                |                                                                                                | Tradit Discourses                             |
| ~               | Trans di Suluria Superiore                                                                                                    | Pitorio di Sousse Superiore - Trono di estimazione ed magnamento someguini presso i soroi di Leures Vessino<br>Ordinamento in Science Meta Romaziane Provana                                                                                                    | •                | Atterial)                             |                                                                                                | Parent di Salara                              |
|                 | Laurea                                                                                                    | Titolo di Sovina Sugerore i Titolo di astitugione all'integramenti conseguito presso i consi di Laurea Vecchia<br>Ordinamenti in Solette della Formazione Primaria                                                                                                    | •                | biserts:                              |                                                                                                | Encarda di Valdance Desertite<br>Annaciatista |
| Opeiail         | + 2                                                                                                    |                                                                                                    |                  |                                       |                                                                                                | Report 1                                      |
| State<br>Merry  | Their                                                                                                    | Note:                                                                                                    | htere<br>Train   | Asiare                                |                                                                                                | Carlation and Carlation                       |
| 1               | Time at Scarte Superiore                                                                                                    | Trock di Scuele Superiore - Leuree Megatrare LM-85 8/5                                                                                                    |                  | Inserval                              |                                                                                                |                                               |
|                 | Laures Magittime                                                                                                    | Titore di Scupe Superiore - Lauree Maggittare LM-85 815<br>Destagli ammenit<br>• LM-85 805 - Sciente della Springippe primaria                                                                                                    | *                | Internaci                             |                                                                                                |                                               |
| Option          | e 4.                                                                                                    |                                                                                                    |                  | h.                                    |                                                                                                |                                               |
| State<br>Biecco | Titulu                                                                                                    | Nete                                                                                                    | Statu<br>Titulo  | Azioni                                |                                                                                                |                                               |
| s.              | Tion mariero                                                                                                    | Allegere in face di lastidume el contamio il Decreto di ricomunimento del MUE del mun ambiante estero.                                                                                                    |                  | example 1                             |                                                                                                |                                               |

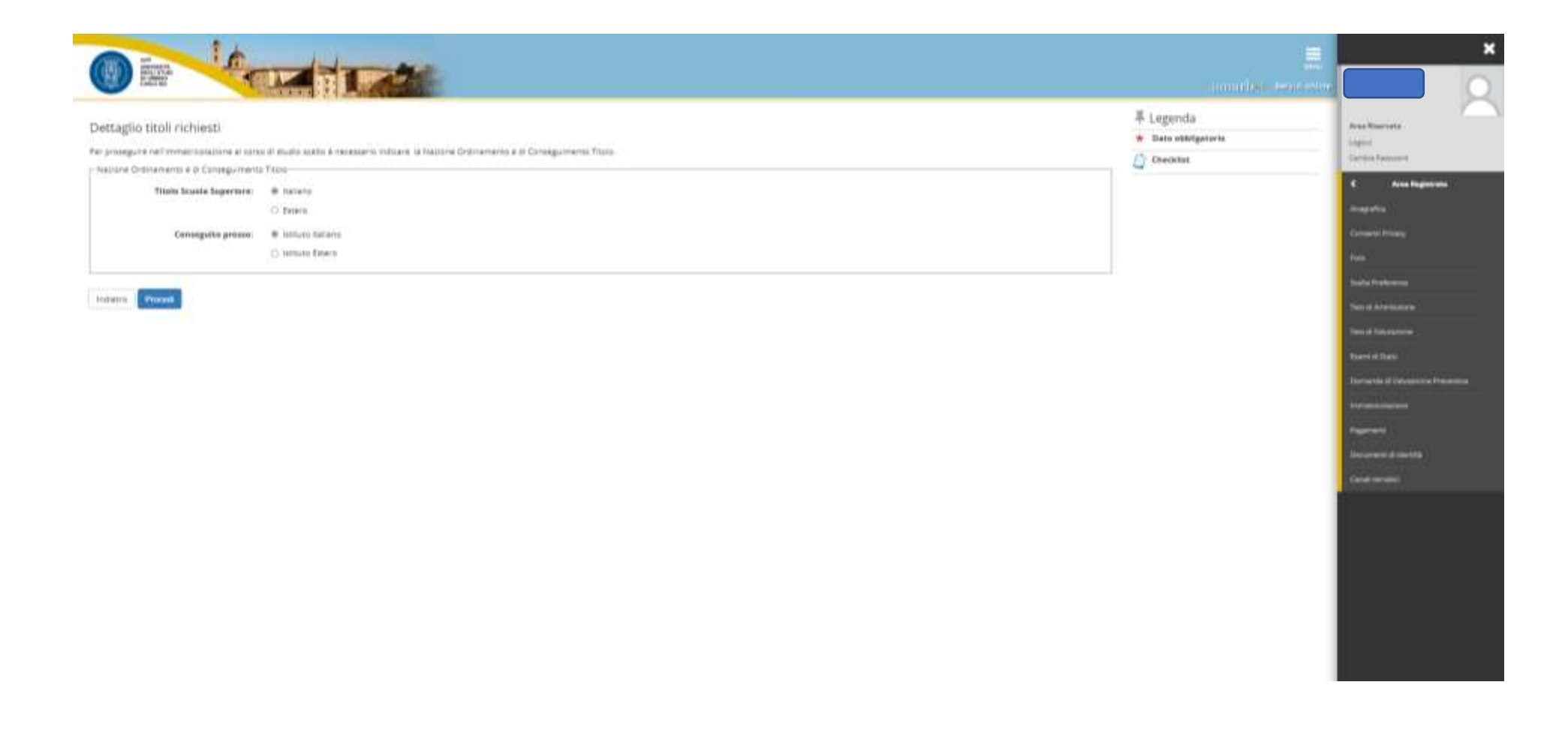

| - ALL                                                                                                    | Street Halles and                                   |                                                    |                                             |                                                    |                      |                             | THE PARTY OF THE PARTY OF THE P |                                   |
|----------------------------------------------------------------------------------------------------|-----------------------------------------------------|----------------------------------------------------|---------------------------------------------|----------------------------------------------------|----------------------|-----------------------------|----------------------------------------------------------------------------------------------------|-----------------------------------|
| erca Istituto Superiore                                                                                                    |                                                     |                                                    |                                             |                                                    |                      |                             | ∓ Legenda                                                                                                    | Folia Riserveta                   |
| rosegure net inmettiolations et san                                                                                                    | e di studio stato è recensero, regiontare i feri pa | la marca dell'istitute di Conseguire               | r100 T31046.                                |                                                    |                      |                             | A country                                                                                                    | Light Course formand              |
| ametri di Horna NULUI Aspertme                                                                                                    |                                                     |                                                    |                                             |                                                    |                      |                             | C) Continue                                                                                                    |                                   |
| Provincia                                                                                                    | Penaro e Urbano                                     |                                                    |                                             |                                                    |                      |                             |                                                                                                    | C Area Baghtrote                  |
|                                                                                                    | ya in fugua                                         |                                                    |                                             |                                                    |                      |                             |                                                                                                    | Million (                         |
| Cumune/Otsk                                                                                                    | Ghime                                               |                                                    |                                             |                                                    |                      |                             |                                                                                                    | Extent Prints                     |
| Comune texts there                                                                                                    |                                                     |                                                    |                                             |                                                    |                      |                             |                                                                                                    | 1910 -                            |
|                                                                                                    | INSIDHIE IL NOME DEL COMUNE SOLO SE NOR             | CONPARE:                                           |                                             |                                                    |                      |                             |                                                                                                    | Brits Holoway                     |
| Turringta                                                                                                    | Salastanan in kestera                               |                                                    |                                             |                                                    |                      |                             |                                                                                                    | Taxa di Antoniona                 |
|                                                                                                    |                                                     |                                                    |                                             |                                                    |                      |                             |                                                                                                    | The statements                    |
| Paurinative southa                                                                                                    | E possene oddara, work perpension, i nor            | ne methannula                                      |                                             |                                                    |                      |                             |                                                                                                    | State of Local                    |
| teri di ordinamenco                                                                                                    |                                                     |                                                    |                                             |                                                    |                      |                             |                                                                                                    | Converter of Frankline's Province |
| Ordina Per                                                                                                    | intheis                                             |                                                    |                                             |                                                    |                      | ÷                           |                                                                                                    | and the second second             |
| Orithamenta                                                                                                    | Assessments                                         |                                                    |                                             |                                                    |                      | v                           |                                                                                                    | Reserved 1                        |
|                                                                                                    |                                                     |                                                    |                                             |                                                    |                      |                             |                                                                                                    | Distance distance in              |
| a lateral a                                                                                                    |                                                     |                                                    |                                             |                                                    |                      |                             |                                                                                                    | Gent terminal                     |
| a dell'istituto di scuola superi                                                                                                    | 0.00                                                |                                                    |                                             |                                                    |                      |                             |                                                                                                    |                                   |
|                                                                                                    | <i>11.</i> 7                                        | hidetre                                            | Cemune                                      | Typelegia                                          | Plantogia torwatione | Tipelogia Intrustane (MIUR) |                                                                                                    |                                   |
|                                                                                                    |                                                     | VALOD AACERI, 31                                   | Gitterine (Pul)                             | Accelerite di lorle atti                           | GTITUTO PRINCIPALE   | ISTITUTO FRINCIPALE         |                                                                                                    |                                   |
| CADEMIA DI BELLE ARTI UKBIND                                                                                                    |                                                     |                                                    |                                             |                                                    |                      |                             |                                                                                                    |                                   |
| CADEMIA DI BELLE ARTI URBINO                                                                                                    |                                                     | Via BRAR/WH/TE20                                   | Graves also                                 | Istituto #Arse                                     |                      |                             |                                                                                                    |                                   |
| CADENIIA DI BELLE ARTI UKBINO<br>TUTO D'ARTE COREO SERALE<br>TUTO D'ARTE IST ARTE "SCUOLA DEL                                            | LIBÁD-                                              | VIA BRANANTE20<br>VIA BRANANTE, 20                 | Universite diffet                           | Inthito grane                                      |                      |                             |                                                                                                    |                                   |
| COADENIA DI BELLE ARTI URBINO<br>NITUTO D'ARTE CORSO SERALE<br>VITUTO D'ARTE IST ARTE "SCUOLA DEL<br>VITUTO D'ARTE IST ARTE SCUOLA DEL I | UBAD~                                               | VIA BRANANTE20<br>VIA BRANANTE, 20<br>VIA BRANANTE | Untime d'Util<br>Untime (PU)<br>Untime (PU) | 1027400 (FA79)<br>1027420 (FA79)<br>1027420 (FA79) | STITUTO PRINCIPALE   | INTITUTO PRINCIPALE         |                                                                                                    |                                   |

VIA MUZIO CIDOR

UNITER (PUT

STITUTO HINCPALE STITUTO HINCPALE

O GTITUTO SUPERORE D.S. TRAFFAILUOT

| i Titolo di scuola supe                              | riore                                                                                                    |   | Legenda     | Arias Riserveta                           |
|------------------------------------------------------|----------------------------------------------------------------------------------------------------|---|-------------|-------------------------------------------|
| anna i Nac di Malurità, l'arris d<br>Kulta nuperte e | connegumento e l'otto. Se hal hequentato l'enno megnatos comple anche i restanti campi                                                                                                    |   | Li Checkiat | Carries Resources                         |
| Tipe metucità*                                       | EDAME DE STATÓ TECHICA INDUSTRIALE                                                                                                    | v |             | E Aven Proposition                        |
| Anna conseguimenta*                                  | 2008                                                                                                    |   |             | Meetin);                                  |
| Bata coroeguimento*                                  | 2107/2000                                                                                                    |   |             | Constraint Streets                        |
|                                                      | En anticipation de la construction de la constructi |   |             | Terr,                                     |
| Vete*                                                | 110                                                                                                    |   |             | Two is from the                           |
| Lade                                                 |                                                                                                    |   |             | Noted Subsection                          |
| inder Lare                                           |                                                                                                    |   |             | Name and States 1                         |
| friend.                                              |                                                                                                    |   |             | Revealed in the later of the              |
| Service of the service services                      |                                                                                                    |   |             |                                           |
|                                                      |                                                                                                    |   |             | ******                                    |
|                                                      |                                                                                                    |   |             | Nonethinkow<br>Reprint                    |
|                                                      |                                                                                                    |   |             | terantenin<br>Pajarant<br>Desenant Baketa |

# Al termine della compilazione delle schermate precedenti, le azioni risultano eseguite dalla presenza del pallino verde nello "STATO TITOLO".

| 1115     |                                                                                                    |                                                                                                    |                       |                                                                                                    | Constitut                                    |                                                                                                    |
|----------|----------------------------------------------------------------------------------------------------|----------------------------------------------------------------------------------------------------|-----------------------|----------------------------------------------------------------------------------------------------|----------------------------------------------|----------------------------------------------------------------------------------------------------|
| - proved | preserved and declares into a public recipion                                                                   | чиндина тавлика слава и възда и продяват, тактак и чата кросит тавлана пол статална алектики таката, така ради и мариет чатично стила. Вис                                                                                                    | PROMOUTINE TO COMP OF | man muslim sell eve beneaur                                                                                                    | 🥜 Completano                                 |                                                                                                    |
| TIDON    | di studio Alternativa                                                                                           |                                                                                                    |                       |                                                                                                    | Phon Campietato                              |                                                                                                    |
| Par l    | proseguire è recessiono completare i inserviriento di t                                                         | ato totol di studio di ameno un tiocco opponite. Le vene opponi mistrano titol che sono alternativi Paliono.                                                                                                    |                       |                                                                                                    | <ul> <li>Titolo detripointe</li> </ul>       | de a a Ricconsta                                                                                                    |
| apoon    | n 1.                                                                                                    |                                                                                                    |                       |                                                                                                    | - Trusie obbilgenerie                        | Lapport                                                                                                    |
| State-   | Tanta                                                                                                    |                                                                                                    | Statu                 | and a second                                                                                                    | <ul> <li>Titolo non sibiligetorio</li> </ul> | (Second Second )                                                                                                    |
| -        | Pitch di Scuole Superiore                                                                                       | Disional registeral conseguito entro Tarro Sceneto 2001/2002 - Diploma opermentaria ad indritto Psicopetagogito conseguito                                                                                                    |                       | The Co.                                                                                                    | 🕞 Madifica Intala                            | 6 Area fegninete                                                                                                    |
|          |                                                                                                    | areau gri attua regentell even fariante 2001/2002. Oppere spervenate ed intrito Leguitte conegors prese gri<br>obja regenere erro (arro Scoren 2011/2002, Tesu e Avietopre el Insporement (Decos Aulten, Cross Reeven)                                                                                                    |                       | 19.16                                                                                                    | 💁 Viscatizza deitagilo titolo                | Angula                                                                                                    |
|          |                                                                                                    | Ablitazione Hanvelia biz )                                                                                                    |                       |                                                                                                    | 50 Carseatta tikala                          | Errore Fromp                                                                                                    |
|          |                                                                                                    |                                                                                                    |                       |                                                                                                    |                                              | has                                                                                                    |
|          | * *                                                                                                    |                                                                                                    | 1000                  |                                                                                                    |                                              | Internation in the local data                                                                                                    |
| blacco-  | Titula                                                                                                    | Note                                                                                                    | Titala                | Asteri                                                                                                    |                                              | That is bootstoom                                                                                                    |
| Ŷ        | Visio di Dunia Superiore                                                                                        | Toolo & Sound Superiore - Toolo di abilitazione all'insegnamento conseguite presso consi il Lauree Vecifio Onfrumento in<br>Science delle Formazione Primerie                                                                                                    |                       | 19 S                                                                                                    |                                              | Test at Maria Long                                                                                                    |
|          | V/052                                                                                                    | The state of the second second s                                                                                                    |                       | (minima)                                                                                                    |                                              | Terrel Terr                                                                                                    |
|          | LIVES .                                                                                                    | Tool a source appendix - more a conductive an integramment consiguration and a source vectric ordinaments in<br>Science data Romazzana Primaria                                                                                                    | -                     |                                                                                                    |                                              | Enrich RVII.                                                                                                    |
|          |                                                                                                    |                                                                                                    | _                     |                                                                                                    |                                              | Reservation of the local distance of the local distance of the loc |
| )pron    | n 2                                                                                                    |                                                                                                    |                       |                                                                                                    |                                              | Figurerit                                                                                                    |
| Statis-  | finals                                                                                                    | have .                                                                                                    | State                 | Atten                                                                                                    |                                              | Press of the second                                                                                                    |
| 1        | Titoto di Scople Superiore                                                                                      | Toola al South Superiore - Locent Negative LM-85 MS                                                                                                    |                       | 12.0                                                                                                    |                                              | Grafiones                                                                                                    |
|          | A CONTRACTOR OF A CONTRACTOR OF A CONTRACTOR OF A CONTRACTOR OF A CONTRACTOR OF A CONTRACTOR OF A CONTRACTOR OF |                                                                                                    |                       |                                                                                                    |                                              |                                                                                                    |
|          | Constant and Annual                                                                                             | Detagli artemat                                                                                                    | ÷                     | Contraction of the local distance of the local distance of the loc |                                              |                                                                                                    |
|          |                                                                                                    | <ul> <li>LM-85 fbll - fazierze della formazzare primeria</li> </ul>                                                                                                    |                       |                                                                                                    |                                              |                                                                                                    |
| hine     | er di                                                                                                    |                                                                                                    |                       |                                                                                                    |                                              |                                                                                                    |
| State    | 410                                                                                                    |                                                                                                    | Statis<br>Titala      | 14-44                                                                                                    |                                              |                                                                                                    |
| 3        | Davis environ                                                                                                   | Allegare in Feat of Isotological concerns I Generato y reprinted/memo del MNA dei toblo atolitante solare.                                                                                                    |                       | (Concession)                                                                                                    |                                              |                                                                                                    |
|          |                                                                                                    | (a) Second as a first statement of a second statement of a second statement of a se<br>Second statement of a second statement of a s |                       |                                                                                                    |                                              |                                                                                                    |
| _        |                                                                                                    |                                                                                                    |                       |                                                                                                    |                                              |                                                                                                    |

In questa schermata sono indicati i documenti da allegare alla domanda di iscrizione, sia i moduli precedentemente compilati all'indirizzo <u>https://unimod.uniurb.it/</u> (Modulo A obbligatorio, Moduli B-C-D opzionali) che la documentazione richiesta nei moduli (Allegati relativi ai moduli A-B-C-D).

Il sistema non completa la procedura se non viene caricato almeno il modulo A che è obbligatorio.

#### Gestione titoli e documenti per la valutazione

Dichiarare titoli e documenti utili alla valutazione.

Il concorso scelto prevede le seguenti tipologie di documenti e/o titoli che concorrono alla valutazione della graduatoria:

| Tipo titolo                              | Min | Max |
|------------------------------------------|-----|-----|
| Abilitaz, Titolo Straniero riconosciuto  | 0   | 1   |
| Abilitazione all'insegnamento            | 0   | 1   |
| Modulo A - Autocert.requisito di accesso | 1   | 1   |
| Modulo B - Autocert. titoli servizio     | 0   | 1   |
| Modulo D - Autocert. titoli valutabili   | 0   | 1   |
| Allegati relativi ai moduli A-B-C-D      | 0   | 30  |
| Modulo C - supp. e ausili spec. e disab. | 0   | 1   |
| Titolo non abilitante straniero          | 0   | 1   |

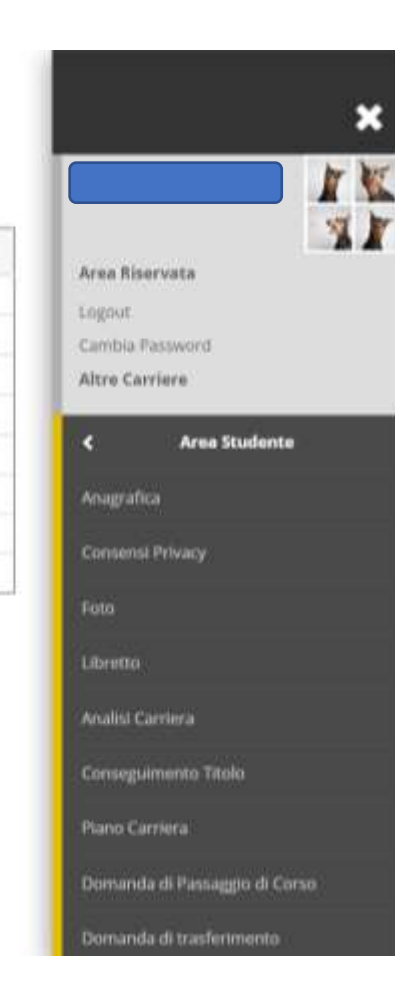

#### Titoli dichiarati

Non è stato inserito alcun documento e/o titolo di valutazione.

#### Vuoi allegare altri documenti e/o titoli alla domanda di ammissione?\*

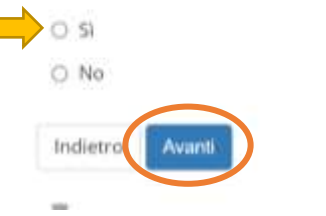

|                                                                                    |                                                                                                    | ×                                                                                                    |
|------------------------------------------------------------------------------------|----------------------------------------------------------------------------------------------------|----------------------------------------------------------------------------------------------------|
|                                                                                    | namp <sup>201</sup> services                                                                                                    |                                                                                                    |
| D == _ Dance 1 F                                                                   |                                                                                                    | Anadorena                                                                                                    |
| Conferma scelta concorso                                                           |                                                                                                    | Carries Falsoon                                                                                                    |
| Verificare la informazioni relativa alle sollte effettuata nelle pegine procedenti |                                                                                                    | C Ave Reported                                                                                                    |
| Concorse                                                                           | 3                                                                                                    | meitia                                                                                                    |
| Beautitions                                                                        | ATTIVITA' DI SOSTEDINO DISATTICO ASLI ALIMITI CON DISABILITA SIDJICI,A NUTANZIA<br>INICIA NUTE INFORMOVI                                                                                                    | Committee (Print)                                                                                                    |
| Valido per                                                                         |                                                                                                    |                                                                                                    |
| Particular                                                                         | LINE STATE, REPORTED AN ADDRESS MALE PROTE, AND ADDRESS ADDRESS |                                                                                                    |
| Jennika .                                                                          | DS4BUT# SCV0L4 38LLWFW/DA                                                                                                    | Terra di Antonio P                                                                                                    |
| Initial Compute amminosi al canconal                                               |                                                                                                    | Sections                                                                                                    |
|                                                                                    |                                                                                                    | tari ( Dat                                                                                                    |
|                                                                                    |                                                                                                    | Senergi d Islands Preetta                                                                                                    |
|                                                                                    |                                                                                                    | Personal States of Concerning States of Concerning |
|                                                                                    |                                                                                                    | Fignet                                                                                                    |
|                                                                                    |                                                                                                    | Doubert & Lorett.                                                                                                    |
|                                                                                    |                                                                                                    | Centrametri                                                                                                    |
|                                                                                    |                                                                                                    |                                                                                                    |

Terminata la procedura di iscrizione, *Cliccare* la voce "PAGAMENTI" per effettuare il versamento della tassa di concorso, tramite il sistema PagoPA.

Per ulteriori informazioni sul sistema PagoPA è disponibile la "Guida al pagamento della Contribuzione Studentesca con PagoPA" all'indirizzo https://www.uniurb.it/studiaconnoi/studenti/contributi/pagopa

| Riepilogo iscrizione concorso                                          |                                                                                                | Area Ebervieta                                                                                                    |
|------------------------------------------------------------------------|------------------------------------------------------------------------------------------------|----------------------------------------------------------------------------------------------------|
| Il processo di isorizione al concorno è stato completato con successo. |                                                                                                | Lawrent.                                                                                                    |
| Concorso di ammissione                                                 |                                                                                                | Centra Personanti<br>Score Iscore Multimer                                                                                 |
| Descrizione<br>Anna<br>Prematricola                                    | ATTIVITA' DI SOSTEGNO DIDATTICO AGU ALUNINI CON DISABILITA' SCUOLA INFANZIA<br>2020/2021<br>11 | Conversion                                                                                                    |
| Valido per                                                             |                                                                                                | Pata<br>Santa Portoneza                                                                                                    |
| Dettaglio                                                              |                                                                                                | Test II Annualone                                                                                                    |
| Home concost Pagaments                                                 |                                                                                                | Tett il Valaiseen<br>Eseri d'Ilmo<br>Dersenis d'Valaiseren Provertie<br>Ilmostromatem<br>Regenerit<br>Descrevett d'alertik |
|                                                                        |                                                                                                | / Canal terrated                                                                                                    |
|                                                                        |                                                                                                |                                                                                                    |